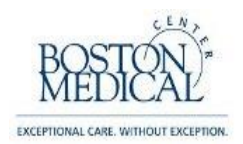

# Workday Effort Certification – Employee

The purpose of this job aid is to provide instructions regarding the review, modification, and certification of effort reports generated in the Workday Time and Effort System. As the Effort Certifier (Employee), you will be responsible for reviewing your effort report, making changes if it is not correct, and certifying its accuracy once completed. The reports are initiated by the Effort Manager (Research Finance) and routed to the Effort Reviewer (Research Administrator) for the department. The certification will be available for your review, and will appear in your Workday Inbox once your Effort Reviewer has approved the report and routed it to you. Both the Effort Reviewer and the Employee have the opportunity to modify the report to accurately reflect where time and effort was spent across the 6-month reporting period. In the case where the effort report is already correct, simply certify the statement, as is.

1. Log into Workday: <u>https://www.myworkday.com/bmc</u>

| (→) (②) https://www.myworkda , ○ + A→ (②) Sign In | ×                                     | - <b>□ ×</b>   |
|---------------------------------------------------|---------------------------------------|----------------|
| File Edit View Favorites Tools Help               | 1 mark                                | 🗴 💩 Snagit 🔝 🖽 |
| Diffither                                         | Boston Medical Center                 |                |
| 111                                               | Sign in with your BMC e-mail address! |                |
|                                                   | User Name                             |                |
|                                                   | Password                              |                |
|                                                   | Sign in                               |                |

 Once you have logged in, click on your name in the upper right and choose 'Inbox' from the drop down menu. There will be a small orange circle with a number in it when you have certifications awaiting your review. (If this is your first time logging in you will see a "Let's get started" screen)

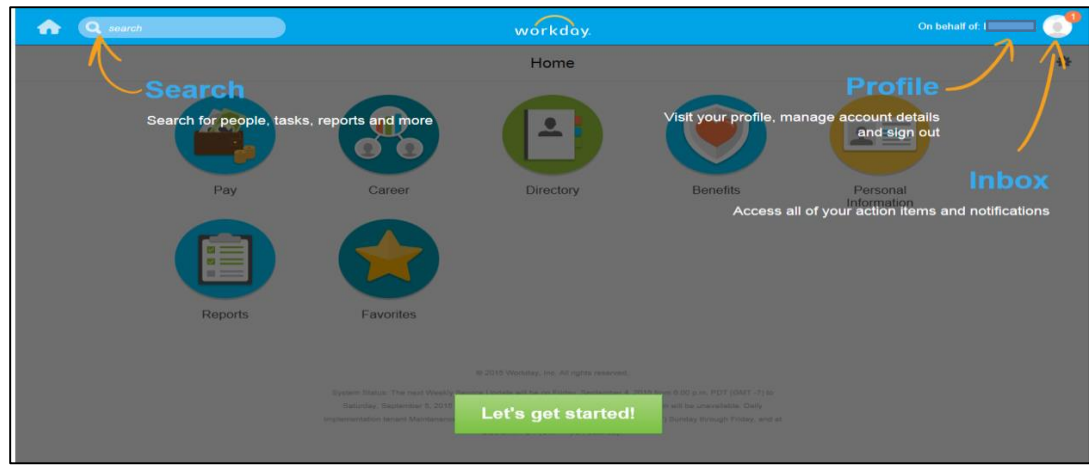

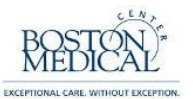

| Implementation - bmc1 |                                                                        |                                                                                                    |                                                                                                    |                                                                                     |               | 8 |
|-----------------------|------------------------------------------------------------------------|----------------------------------------------------------------------------------------------------|----------------------------------------------------------------------------------------------------|-------------------------------------------------------------------------------------|---------------|---|
| Q search              | )                                                                      | wor                                                                                                    | kday.                                                                                                    |                                                                                     | On behalf of: |   |
| Home                  |                                                                        |                                                                                                    |                                                                                                    |                                                                                     |               | ٥ |
|                       | Performance                                                            | Pay                                                                                                    | Career                                                                                                    | Directory                                                                           |               |   |
|                       | $\bigcirc$                                                             |                                                                                                    |                                                                                                    |                                                                                     |               |   |
|                       | Benefits                                                               | Personal<br>Information                                                                                                    | Reports                                                                                                    | Favorites                                                                           |               |   |
|                       | System Statue: Y<br>Update; starting on<br>Implementation<br>Thursday. | © 2016 Workdag, in<br>continguistation transmittelli be unsanalite<br>Fridays, April 1, 2016 as 6600 p.m. PDT (GM<br>Transmittelli be profermed at 2200<br>at 2200 a.m. and 10.00 a.m. PDT (GMT -7) | kking<br>c. All rights reserved.<br>ble for a maximum of 12 hours during the<br>characterization of 2, 2016 at 600 a<br>-7 junt Statudige, April 2, 2016 at 600 a<br>m. 1000 a.m. and 800 pm. PDT (GMT -7)<br>on Friday, and at 1000 a.m. PDT (GMT -7) | neer Weekly Sarvice<br>n. POT (1047 -7), Delly<br>7) Sunday through<br>on Saturday. |               |   |
|                       |                                                                        |                                                                                                    |                                                                                                    |                                                                                     |               |   |

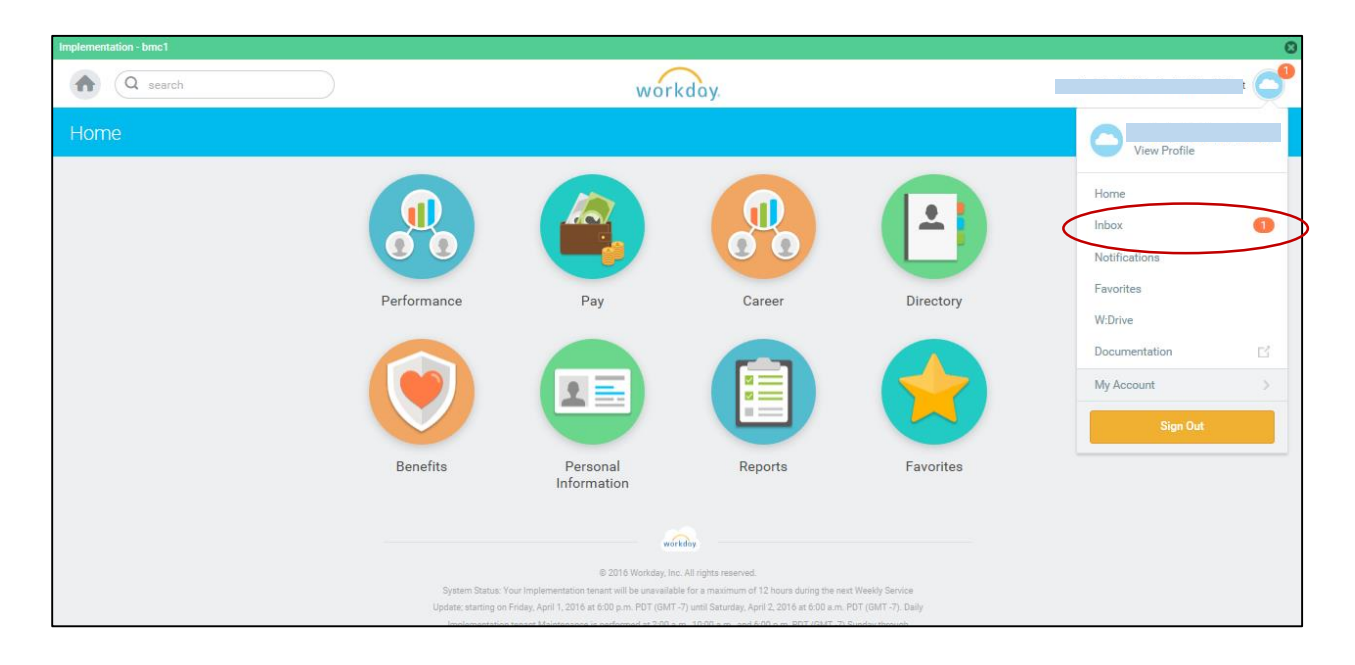

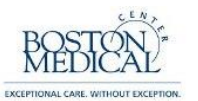

3. A list of active certifications pending your certification is found on the left side of the screen under the tab titled, 'Actions'. Clicking an item from the list will open it on the right side of the screen. Click the toggle icon to view a selected certification in full screen mode.

| Implementation - bmc1                                                                          |                                                                                                    |                                                                                                    |                                                                             | 0                                                             |
|------------------------------------------------------------------------------------------------|----------------------------------------------------------------------------------------------------|----------------------------------------------------------------------------------------------------|-----------------------------------------------------------------------------|---------------------------------------------------------------|
| Q search                                                                                       | workd                                                                                                    | ay.                                                                                                    |                                                                             |                                                               |
| Inbox                                                                                          |                                                                                                    |                                                                                                    |                                                                             |                                                               |
| Actions         Archive 0           Viewing: All         V           Sort By: Newest         V | Review Effort Certification Effort T<br>for 01/01/2016 - 06/30/2016                                                                                        | ype Testing for                                                                                                    | · 12/27/2015 - 0                                                            | )6/30/2016 °                                                  |
| Effort Certification: Effort Research Group - Worktags Off<br>01/01/2016 - 06/30/2016          | Effort Certification for<br>01/01/2016 - 06/30/2016<br>3 minute(a) aoo - Due 04/05/2016                                                                    |                                                                                                    | Effort Certific<br>II                                                       | ation Status Changed Status<br>n Progress Unchanged           |
|                                                                                                | Total Certified Percentage Estimated 100.0%                                                                                                    |                                                                                                    |                                                                             |                                                               |
|                                                                                                | I certify that I have first-hand knowledge of (or have suitabl<br>on each project listed for the period covered. I am aware th<br>Title 18, Section 1001). | e means of verifying) that the changes to the distributi<br>at any false, fictitious or fraudulent information may su | on percentages reasonably represe<br>ubject me to criminal, civil or admini | nt the actual effort expended strative penalties. (U.S. Code, |
|                                                                                                | I Certify                                                                                                    |                                                                                                    |                                                                             |                                                               |
|                                                                                                | Summary Details Positions                                                                                                    |                                                                                                    |                                                                             |                                                               |
|                                                                                                | Summary 10 items                                                                                                    |                                                                                                    |                                                                             |                                                               |
|                                                                                                |                                                                                                    | Effort Certif                                                                                                    | fication Summary                                                            |                                                               |
|                                                                                                |                                                                                                    | Worktags                                                                                                    | Certified Percentage of<br>Group Estimated                                  | Certified<br>Percentage of<br>Total Estimated                 |
|                                                                                                | 100.8800016.0000000 Pediatrics<br>9500303879                                                                                                    | 100.8800016.0000000 Pediatrics<br>9500303879<br>BMC Weekly                                                            | 100.0%                                                                      | 22.5%                                                         |
|                                                                                                |                                                                                                    |                                                                                                    | Total: 100.0%                                                               | 22.5%                                                         |
|                                                                                                | 100.6001720.0172008 Boston Center For Infants<br>At Risk                                                                                                   | 100.6001720.0172008 Boston Center For Infants<br>At Risk<br>BMC Weekly                                                | 100.0%                                                                      | 25.0%                                                         |
|                                                                                                |                                                                                                    |                                                                                                    | Total: 100.0%                                                               | 25.0%                                                         |
|                                                                                                | Submit Change Effort Send Back                                                                                                    | More V ang Preterm                                                                                                    |                                                                             | 25.0%<br>E                                                    |

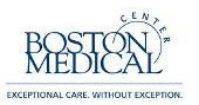

4. Anatomy of an Effort Certification:

The name of the employee and certification period are located along the top of the screen.

| A O search                                                                                                    |                                                                                         |                                                                                       |                                                             | 0                                                                           | -14                                |
|----------------------------------------------------------------------------------------------------|-----------------------------------------------------------------------------------------|---------------------------------------------------------------------------------------|-------------------------------------------------------------|-----------------------------------------------------------------------------|------------------------------------|
| G Search                                                                                                    |                                                                                         | workday.                                                                              |                                                             | 9                                                                           |                                    |
| ← 1 of 14                                                                                                    |                                                                                         |                                                                                       |                                                             |                                                                             | $\sim$                             |
| Review Effort Certificatio                                                                                                    | n Effort Type Testing                                                                   | for                                                                                   | for 12/27/2                                                 | 2015 - 06/30/2016                                                           | ¢ 💒                                |
| Effort Certification for<br>12/27/2015 - 06/30/2016<br>4 day(s) ago - Due 04/29/2016                                                   | This statement<br>was initiated 4<br>days ago                                           | (                                                                                     | Effort Certification<br>Status is 'In Progress'             | Effort Certification Status<br>In Progress                                  | Changed Status<br>Unchanged        |
| Review your time allocation for each w<br>appropriate to that pay period.<br>                                                          | reekly pay period. May adjustmen                                                        | ts to the percentage splits a                                                         | across cost centers as                                      | , n                                                                         | Changed<br>Status is<br>Inchanged' |
| I certify that I have first-hand knowledge<br>effort expended on each project listed fo<br>penalties. (U.S. Code, Title 18, Section 10 | of (or have suitable means of verifyir<br>r the period covered. I am aware that<br>01). | ng) that the distribution percert<br>any false, fictitious or fraudul<br>Statement of | ntages contained on this eff<br>lent information may subjec | fort certification reasonably repre<br>at me to criminal, civil or administ | esent the actual<br>trative        |
| I Certify                                                                                                    |                                                                                         | Certification                                                                         |                                                             |                                                                             |                                    |
| Summary Details                                                                                                    | Positions                                                                               |                                                                                       |                                                             |                                                                             |                                    |

Note: the Effort Certification Status will change to 'Submitted' once the employee certifies the statement and change to 'Certified' once the statement is approved by Research Finance. The Changed Status simply updates to 'Changed' if changes are made to the effort distribution.

5. Scroll to the middle of the screen to view the time and effort totals for the period. There are Summary, Details and Positions tabs. The Summary tab displays the cumulative percentage average for the entire certification period.

| ummary 3 items  | Effort Certification Summ                                                                                             | nary                                    |                                            |
|-----------------|----------------------------------------------------------------------------------------------------|-----------------------------------------|--------------------------------------------|
|                 | Worktags                                                                                                    | Certified Percentage of Group Estimated | Certified Percentage of Total<br>Estimated |
| Research Grants | 100.6002980.0298007 Tuberculosis Clinical Diagnostics Research Consortium (CDRC)-Administrative<br>Core<br>BMC Weekly | 75.0%                                   | 75.09                                      |
|                 | 100.6003541.0354102 TBRU - Biomarkers and Mechanisms of Paucibacillary and Latent<br>Tuberculosis<br>BMC Weekly       | 25.0%                                   | 25.09                                      |
|                 |                                                                                                    | Total: 100.0%                           | 100.0%                                     |

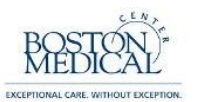

6. This Details tab should be your primary focus. This tab shows every pay period contained in the certification period. Ensure that the cost centers and corresponding effort percentages reflect the project(s) where you expended effort for that pay period.

| Summary Details Pe                                 | ositions                 |                                                                                                    |                |                                     |        |   |
|----------------------------------------------------|--------------------------|----------------------------------------------------------------------------------------------------|----------------|-------------------------------------|--------|---|
| Details 12 items                                   |                          |                                                                                                    |                |                                     | <      | Ŧ |
|                                                    |                          |                                                                                                    |                |                                     |        |   |
| Period                                             |                          | Worktags                                                                                                    |                |                                     |        |   |
|                                                    | Payroll                  | Costing                                                                                                    | Original Perce | Original Percent Certified<br>Perio |        |   |
| 12/27/2015 - 01/02/2016 (Boston<br>Medical Weekly) | Pay Group: BMC<br>Weekly | Cost Center: 100.6002980.0298007 Tuberculosis Clinical Diagnostics Research Consortium (CDRC)-Administrative Core | 7              | 5.0%                                | 75.0%  | • |
|                                                    | Pay Group: BMC<br>Weekly | Cost Center: 100.6003541.0354102 TBRU - Biomarkers and Mechanisms of Paucibacillary<br>and Latent Tuberculosis    | 2              | 5.0%                                | 25.0%  |   |
|                                                    |                          |                                                                                                    | Total: 10      | 0.0%                                | 100.0% |   |
| 01/03/2016 - 01/09/2016 (Boston<br>Medical Weekly) | Pay Group: BMC<br>Weekly | Cost Center: 100.6002980.0298007 Tuberculosis Clinical Diagnostics Research Consortium (CDRC)-Administrative Core | 7              | 5.0%                                | 75.0%  |   |
|                                                    | Pay Group: BMC<br>Weekly | Cost Center: 100.6003541.0354102 TBRU - Biomarkers and Mechanisms of Paucibacillary<br>and Latent Tuberculosis    | 2              | 5.0%                                | 25.0%  |   |
|                                                    |                          |                                                                                                    | Total: 10      | 0.0%                                | 100.0% | н |
| 01/10/2016 - 01/16/2016 (Boston<br>Medical Weekly) | Pay Group: BMC<br>Weekly | Cost Center: 100.6003541.0354102 TBRU - Biomarkers and Mechanisms of Paucibacillary<br>and Latent Tuberculosis    | 2              | 5.0%                                | 25.0%  |   |
|                                                    | Pay Group: BMC<br>Weekly | Cost Center: 100.6002980.0298007 Tuberculosis Clinical Diagnostics Research Consortium (CDRC)-Administrative Core | 7              | 5.0%                                | 75.0%  |   |
|                                                    |                          |                                                                                                    | Total: 10      | 0.0%                                | 100.0% |   |
| 01/17/2016 - 01/23/2016 (Boston<br>Medical Weekly) | Pay Group: BMC<br>Weekly | Cost Center: 100.6002980.0298007 Tuberculosis Clinical Diagnostics Research Consortium (CDRC)-Administrative Core | 7              | 5.0%                                | 75.0%  |   |
|                                                    | Pay Group: BMC<br>Weekly | Cost Center: 100.6003541.0354102 TBRU - Biomarkers and Mechanisms of Paucibacillary<br>and Latent Tuberculosis    | 2              | 5.0%                                | 25.0%  |   |
|                                                    |                          |                                                                                                    | Total: 10      | 0.0%                                | 100.0% | Ŧ |

Note: for the purposes of this work aid, we have only included four pay periods. During the semiannual effort certification period, you will be reviewing 26 weekly pay periods.

## 7. "Positions" tab.

| Summary Details Positions       |      |
|---------------------------------|------|
| Positions 1 items               |      |
| Position                        | FTE  |
| 50148253 Program Director (S) - | 100% |
|                                 |      |

# Workday Effort Certification – Employee (cont.)

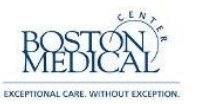

8. Scroll to the bottom of the screen to view the 'Process History' and a field used to enter comments. *Please keep in mind that these comments will be permanently attached to this record and reviewable during routine audits. This field should only be used to aid downstream certifiers and reviewers to understand the reasoning behind modifications to the original effort statement.* 

Note: the first step in the process will always state 'Effort Certification – Step Completed'. This simply indicates that Research Finance has initiated the Effort Certification process, not that the statement has been certified. The Effort Reviewer has completed the administrative review and the certification is now ready for your review as the Employee.

| enter your comment                           |                  |  |
|----------------------------------------------|------------------|--|
| Process History                              | - Due 05/20/2016 |  |
| Effort Certification-Step Completed          | - Due 04/12/2016 |  |
| Review Effort Certification- Awaiting Action | - Due 04/05/2016 |  |
| Submit Change Effort Send Back More          | <b>v</b>         |  |

9. Note: If your Effort Reviewer made changes to your certification before routing it to your attention, you will note that it states 'Changed' in the upper-right corner of the screen. You can always view what your certification looked like before and after the changes on the tab titled, 'Details'.

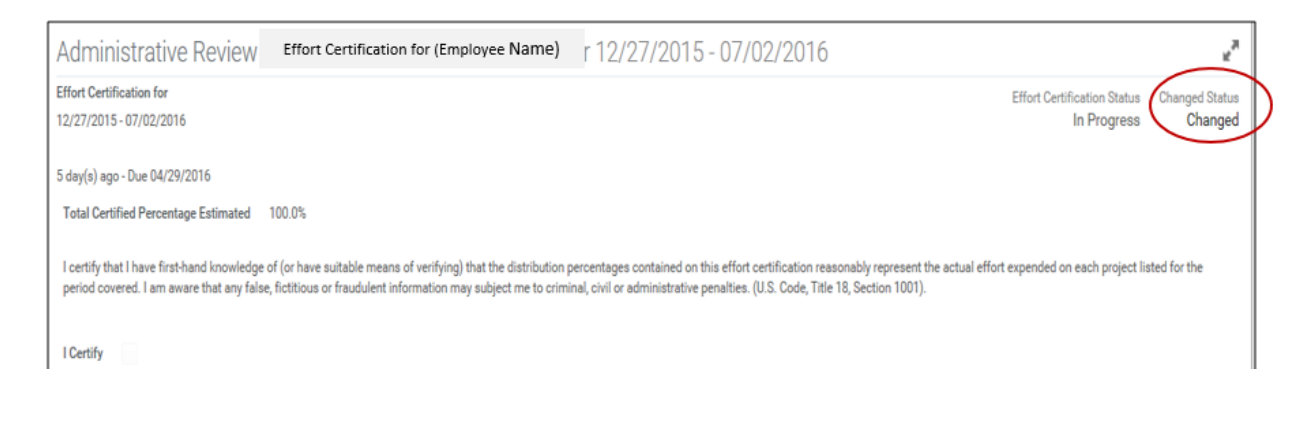

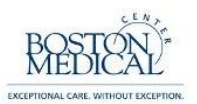

#### SCENARIO 1: IF NO CHANGES ARE REQUIRED:

1. If you agree that the effort statement is correct and ready to certify, simply click the box next to 'I Certify' and then 'Submit' and it will be automatically routed to the Effort Manager.

Note: checking this box means that you agree with the following statement,

"I certify that I have first-hand knowledge of (or have suitable means of verifying) that the effort percentages contained in this report reasonably represent the actual effort expended on each project listed for the period covered. I am aware that any false, fictitious or fraudulent information may subject me to criminal, civil or administrative penalties. (U.S. Code, Title 18, Section 1001)."

| Review Effort                                                                       | Effort Certification for (Employee Name)                                                                                                    | for 01/01/2016 - 06/30/2016                                                       | ¢ *                         |
|-------------------------------------------------------------------------------------|----------------------------------------------------------------------------------------------------|-----------------------------------------------------------------------------------|-----------------------------|
| Effort Certification for<br>01/01/2016 - 06/30/2016                                 |                                                                                                    | Effort Certification Status<br>In Progress                                        | Changed Status<br>Unchanged |
| 3 minute(s) ago - Due 04/05/2016                                                    |                                                                                                    |                                                                                   |                             |
| Total Certified Percentage Estimated                                                | 100.0%                                                                                                    |                                                                                   |                             |
| l certify that I have first-hand knowled<br>fictitious or fraudulent information ma | ge of (or have suitable means of verifying) that the changes to the distribution percentages reasonably represent the actual e<br>y subject me to criminal, civil or administrative penalties. (U.S. Code, Title 18, Section 1001). | effort expended on each project listed for the period covered. I am aware that an | y false,                    |
| l Certify 💟 🔶                                                                       |                                                                                                    |                                                                                   |                             |
| Summary Details                                                                     | Positions                                                                                                    |                                                                                   |                             |

|                      |                |        | Effort Certification Summary  |                                            |                            |
|----------------------|----------------|--------|-------------------------------|--------------------------------------------|----------------------------|
|                      | Worktags       |        | Certified Amount<br>Estimated | Certified Percentage<br>of Group Estimated | Certified<br>Percentage of |
| Submit Change Effort | Save for Later | Cancel |                               |                                            |                            |
|                      |                | Min    |                               |                                            | 4:04 PM                    |

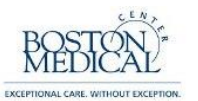

 The following screen will appear showing that you successfully submitted the report. Note that in this example where no changes were made, the effort certification will next route to the Effort Manager in Research Finance.

| Success! Event submitted<br>05/99/2016<br>3 minute(s) ago - Due 04/05/2016                                 | Effort Certification for (Employee Name) | for 01/01/2016 - |
|----------------------------------------------------------------------------------------------------|------------------------------------------|------------------|
| Up Next<br>Effort Certification Manager<br>Approval by Effort Certification Manager<br>Due Date 04/12/2016 |                                          |                  |
|                                                                                                    |                                          |                  |
| Done                                                                                                    |                                          |                  |

3. Clicking 'Details and Process' and navigating to 'Process' will show you exactly where the Effort Certification is in the business process and who is up next. Click 'Done' at the bottom-left of the screen to return to the home menu.

| Process History 7 items |                                             |                 |                        |            |                                                    |        |
|-------------------------|---------------------------------------------|-----------------|------------------------|------------|----------------------------------------------------|--------|
| Process                 | Step                                        | Status          | Completed On           | Due Date   | Person                                             | Commen |
| Effort Certification    | Effort Certification                        | Step Completed  | 04/15/2016 10:44:40 AM | 06/15/2016 | Kalina Mathurin                                    |        |
| Effort Certification    | Administrative Review                       | Submitted       | 04/27/2016 08:08:17 AM | 04/29/2016 | (Effort Certification Reviewer)                    |        |
| Effort Certification    | Review Your Effort Allocation by Pay Period | Submitted       | 04/27/2016 08:10:39 AM | 05/04/2016 | (Employee As Self)                                 |        |
| Effort Certification    | Approval by Effort Certification Reviewer   | Not Required    |                        | 06/15/2016 |                                                    |        |
| Effort Certification    | Approval by Effort Certification Manager    | Awaiting Action |                        | 05/11/2016 | Alexandria Hui Tran (Effort Certification Manager) |        |
|                         |                                             |                 |                        |            | Fiorella Chavez (Effort Certification Manager)     |        |
|                         |                                             |                 |                        |            | Kalina Mathurin (Effort Certification Manager)     |        |

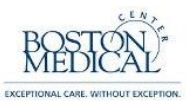

4. Notice that your inbox automatically moved the effort certification from the 'Actions' box to the 'Archive' box. You can always go back and view a certified report in your 'Archive' box.

| Q search                                                                   | workday. | 0 |
|----------------------------------------------------------------------------|----------|---|
| Inbox                                                                      |          |   |
| Actions  Actions Archive 1 Viewing: All  You have no actions at this time. |          |   |

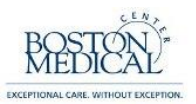

#### Scenario 2: REALLOCATING EFFORT PERCENTAGES BETWEEN EXISTING LINES

The following steps will explain how to redistribute percentages of effort across cost centers that are already included on the Effort Certification.

1. In this example, starting with the Details screen, we see that this is an employee whose time is allocated between two cost centers; 70% attributed to one cost center and 30% to the other. Let's assume that these percentages should have been assigned in the reverse order.

|                                                   |                          |                                                                                                    |         |         | $\mathbf{X}$     |
|---------------------------------------------------|--------------------------|----------------------------------------------------------------------------------------------------|---------|---------|------------------|
| Period                                            |                          | Worktags                                                                                               |         |         |                  |
|                                                   | Payroll                  | Costing                                                                                                | Origina | Percent | Period Estimated |
| 2/27/2015 - 01/02/2016 (Boston<br>Nedical Weekly) | Pay Group: BMC<br>Weekly | Cost Center: 100.6003351.0335104 Intensive Models of HCV Care for Injection Drug Users                 |         | 30.0%   | 30.              |
|                                                   | Pay Group: BMC<br>Weekly | Cost Center: 100.6003235.0323501 Simulation Modeling to Improve HIV/HCV Screening,<br>Treatment & Care |         | 70.0%   | 70.              |
|                                                   |                          |                                                                                                    | Total:  | 100.0%  | 100.             |
| 1/03/2016 - 01/09/2016 (Boston<br>Iedical Weekly) | Pay Group: BMC<br>Weekly | Cost Center: 100.6003351.0335104 Intensive Models of HCV Care for Injection Drug Users                 |         | 30.0%   | 30.              |
|                                                   | Pay Group: BMC<br>Weekly | Cost Center: 100.6003235.0323501 Simulation Modeling to Improve HIV/HCV Screening,<br>Treatment & Care |         | 70.0%   | 70.              |
|                                                   |                          |                                                                                                    | Total:  | 100.0%  | 100.             |
| 1/10/2016 - 01/16/2016 (Boston<br>ledical Weekly) | Pay Group: BMC<br>Weekly | Cost Center: 100.6003351.0335104 Intensive Models of HCV Care for Injection Drug Users                 |         | 30.0%   | 30.              |
|                                                   | Pay Group: BMC<br>Weekly | Cost Center: 100.6003235.0323501 Simulation Modeling to Improve HIV/HCV Screening,<br>Treatment & Care |         | 70.0%   | 70.              |
|                                                   |                          |                                                                                                    | Total:  | 100.0%  | 100.             |
| 1/17/2016 - 01/23/2016 (Boston<br>Iedical Weekly) | Pay Group: BMC<br>Weekly | Cost Center: 100.6003235.0323501 Simulation Modeling to Improve HIV/HCV Screening,<br>Treatment & Care |         | 70.0%   | 70.              |
|                                                   | Pay Group: BMC<br>Weekly | Cost Center: 100.6003351.0335104 Intensive Models of HCV Care for Injection Drug Users                 |         | 30.0%   | 30.              |
|                                                   |                          |                                                                                                    | Total:  | 100.0%  | 100.             |

2. Click 'Change Effort' in the bottom-left corner to begin the process

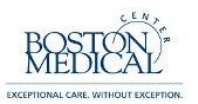

3. You should now see a new column titled, 'Change Reason' with blank fields in each row.

| A   | dministrative Review                                  | V Eff       | ort Certification fo     | r (Employee Name)                                                         | 12/27/2015 -                            | 07/02/2016       |               |                      |       |
|-----|-------------------------------------------------------|-------------|--------------------------|---------------------------------------------------------------------------|-----------------------------------------|------------------|---------------|----------------------|-------|
| Eff | ort Certification for 12/27/2015                      | 07/02/2016  | 5                        |                                                                           | 5 day(s) ago                            | - Due 04/29/2016 |               |                      |       |
| Т   | otal Certified Percentage Estimated                   | 100.0%      |                          |                                                                           |                                         |                  |               |                      |       |
| Ef  | fort Certification 4 items                            |             |                          |                                                                           |                                         |                  |               |                      |       |
|     | Period                                                | Worktags    |                          |                                                                           |                                         |                  | Certified     |                      |       |
|     |                                                       |             | Payroll                  | Costir                                                                    | Ig                                      | Original Percent | Change Reason | Percent<br>Estimated | Order |
|     | 12/27/2015 -<br>01/02/2016 (Boston<br>Medical Weekly) | <b>(+</b> ) |                          |                                                                           |                                         |                  |               |                      |       |
|     |                                                       | +           | Pay Group: BMC<br>Weekly | Cost Center: 100.6003235<br>Modeling to Improve HIV/H<br>Treatment & Care | 0323501 Simulation<br>CV Screening,     | 70.0%            |               | 70                   | ₩*    |
|     |                                                       | ۲           | Pay Group: BMC<br>Weekly | Cost Center: 100.6003351<br>Models of HCV Care for Inje                   | 0335104 Intensive<br>ection Drug Users  | 30.0%            |               | 30                   | ▲ ▲   |
|     |                                                       |             |                          |                                                                           |                                         | 100%             |               | -100                 |       |
|     | 01/03/2016 -<br>01/09/2016 (Boston<br>Medical Weekly) | ۲           |                          |                                                                           |                                         |                  |               |                      |       |
|     |                                                       | ( + )       | Pay Group: BMC<br>Weekly | Cost Center: 100.6003235<br>Modeling to Improve HIV/H<br>Treatment & Care | 0323501 Simulation<br>CV Screening,     | 70.0%            |               | 70                   | ₹*    |
|     |                                                       | ۲           | Pay Group: BMC<br>Weekly | Cost Center: 100.6003351<br>Models of HCV Care for Inje                   | .0335104 Intensive<br>ection Drug Users | 30.0%            |               | 30                   | ▲ ▲   |
|     |                                                       |             |                          |                                                                           |                                         | 100%             |               | -100                 |       |

Click the cursor in the blank field. Click the icon to the right of the field and a drop down menu will appear. Choose 'All Reason Codes' and then select the appropriate reason code (i.e. 05 Effort Adjustment).

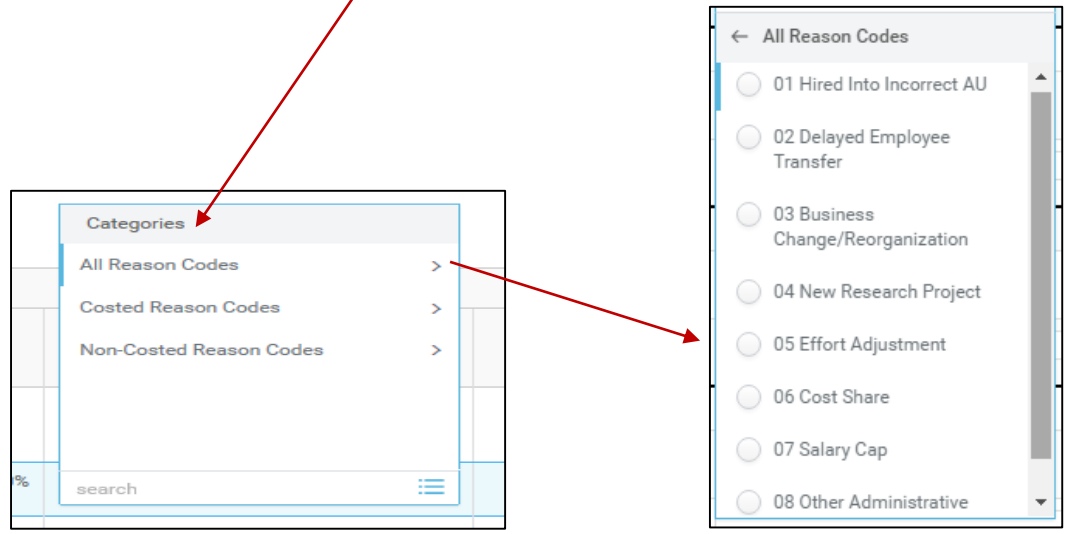

Note: this will need to be repeated for each pay period and cost center that require adjustment.

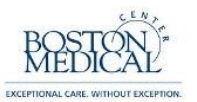

5. The field boxes are now editable in the column titled, 'Certified Percent Effort'. This is where we will make changes to the effort distributions. The numbers always default to the original percentage amounts.

| Change Reason        | Certified Percent<br>Estimated |
|----------------------|--------------------------------|
|                      |                                |
| 05 Effort Adjustment | 70                             |
| 05 Effort Adjustment | 30                             |
|                      | 100                            |

- 6. Change the effort % on each line and verify that the total at the bottom of the column still sums to 100%.
- 7. When you are satisfied with the changes, click 'OK' at the bottom-left of the screen.

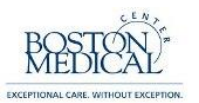

8. You will now notice two things: 1) the Changed Status is now 'Changed', and 2) the Summary percentages have changed to reflect the changes made to the Details

| dministrative R                                                | eview Effort Certification for (Employee Name)                                                                                                    | 12/27/2015 - 07/02/2016                                                                                                    |                                      | K.                                    |
|----------------------------------------------------------------|----------------------------------------------------------------------------------------------------|----------------------------------------------------------------------------------------------------|--------------------------------------|---------------------------------------|
| ort Certification for<br>/27/2015 - 07/02/2016                 |                                                                                                    |                                                                                                    | Effort C                             | In Progress Changed Status            |
| lay(s) ago - Due 04/29/2016                                    | j                                                                                                    |                                                                                                    |                                      |                                       |
| otal Certified Percentage Es                                   | stimated 100.0%                                                                                                    |                                                                                                    |                                      |                                       |
| certify that I have first-hand<br>eriod covered. I am aware th | knowledge of (or have suitable means of verifying) that the distribution perce<br>nat any false, fictitious or fraudulent information may subject me to criminal, o | ntages contained on this effort certification reasonably represen<br>ivil or administrative penalties. (U.S. Code, Title 18, Section 100 | nt the actual effort expended<br>1). | d on each project listed for the      |
| Certify                                                        |                                                                                                    |                                                                                                    |                                      |                                       |
|                                                                | $\frown$                                                                                                    |                                                                                                    |                                      |                                       |
| Summary Deta                                                   | ails Positions Questions                                                                                                    |                                                                                                    |                                      |                                       |
| Summary 3 items                                                |                                                                                                    |                                                                                                    |                                      |                                       |
|                                                                |                                                                                                    | Effort Certification Summary                                                                                                    |                                      |                                       |
|                                                                | Worktags                                                                                                    | Certified Percentage of Grou                                                                                                    | p Estimated Certif                   | fied Percentage of Total<br>Estimated |
| Research Grants                                                | 100.6003235.0323501 Simulation Modeling to Improve HIV/HCV Screen<br>BMC Weekly                                                                                     | ing, Treatment & Care                                                                                                    | 60.1%                                | 60.1%                                 |
|                                                                | 100.6003351.0335104 Intensive Models of HCV Care for Injection Drug I<br>BMC Weekly                                                                                 | Jsers                                                                                                    | 39.9%                                | 39.9%                                 |
|                                                                |                                                                                                    | Total:                                                                                                    | 100.0%                               | 100.0%                                |
|                                                                |                                                                                                    |                                                                                                    |                                      |                                       |
| Submit Char                                                    | ne Effort Save for Later Cancel                                                                                                    |                                                                                                    |                                      |                                       |
| Cild                                                           |                                                                                                    |                                                                                                    |                                      |                                       |

9. Before you can submit this changed statement you must write a short description explaining any changes. Click on the tab titled, 'Questions'.

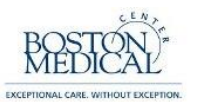

10. The field box is used to explain how changes to effort benefit the project(s). Use the toggle icon to open a larger window.

Enter the justification for the modification in the 'Answer' field.

| Question       Explain how changes to effort benefit the project(s)?         Answer       ★       Normal       >       B       I       U       Arrow       I       I | Name Effort                 | iange Questionnaire                                                                                                    |
|----------------------------------------------------------------------------------------------------|-----------------------------|----------------------------------------------------------------------------------------------------|
| The percentages were entered incorrectly and now reflect where the employee expended time and effort for the period in                                                                                                    | Question<br>Answer <b>*</b> | xplain how changes to effort benefit the project(s)?                                                                                                    |
| question. In the future, a master log of allocation percentages will be maintained and cross-referenced before entering anything into the time and effort sytem.                                                                                                    |                             | The percentages were entered incorrectly and now reflect where the employee expended time and effort for the period in question. In the future, a master log of allocation percentages will be maintained and cross-referenced before entering anything into the time and effort sytem. |

11. If the effort report is correct and ready to certify, simply click the box next to 'I Certify' and then 'Submit' and it will be automatically routed to the Effort Reviewer for final review/approval.

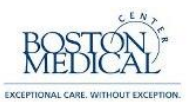

12. The following screen will appear showing that you successfully submitted the report. Click on Details and Process to see routing information. Note that your Inbox count went down by one.

|                                                                                                  | workday.                                                                                                    | • (                                     |     |
|--------------------------------------------------------------------------------------------------|----------------------------------------------------------------------------------------------------|-----------------------------------------|-----|
| ← 1 of 13                                                                                        |                                                                                                    |                                         |     |
| Success! Event submitted Effort Certification:<br>32 second(s) ago - Due 04/29/2016              | Effort Certification for (Employee Name)                                                                                                    | 12/27/2015 - 07/02/2016 🚥               | × = |
| Up Next<br>Effort Reviewer<br>Review Your Effort Allocation by Pay Period<br>Due Date 04/27/2016 | Others Awaiting My Actio<br>Effort Certification: TESTING TY<br>12/27/2015 - 07/02/2016<br>Effort Certification: TESTING TY<br>12/27/2015 - 07/02/2016<br>Effort Certification: TESTING TY<br>for 12/27/2015 - 07/02/2016 | n<br>PE for for<br>PE for for<br>PE for |     |
| Details and Process                                                                              |                                                                                                    |                                         |     |

13. Once you submit a statement you will notice that it moves from your 'Actions' inbox to your 'Archive' inbox.

| Q start pr                                                       | workday                                                                                                    | •   | r C <sup>12</sup> |
|------------------------------------------------------------------|----------------------------------------------------------------------------------------------------|-----|-------------------|
| Inbox                                                            |                                                                                                    |     |                   |
| Actions 12 Archive 2<br>Son By: Newest                           | View Event Effort Certification: TESTING TYPE for 11111111111111111111111111111111111                                                                                                 | for | •••               |
| From Last 30 Days Effort Certification: TESTING TYPE for for for | 7 minute(s) ago - In Progress: Ja           For         TESTING TYPE for           for 12/27/2015 - 07/02/2016                                                                        |     |                   |
| 7 minute(s) ago - In Progress: Jake Morgan                       | Overall Process         Effort Certification: TESTING TYPE for         for 12/27/2015 - 07/02/2010           Overall Status         In Progress         06/15/2016         06/15/2016 | 6   |                   |
|                                                                  | Details Process                                                                                                    |     |                   |
|                                                                  | Effort Certification Status In Progress                                                                                                    |     |                   |

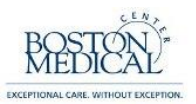

#### SCENARIO 3: ADDING/REMOVING A COST CENTER

The following steps will explain how to add a cost center that is not already included on the effort statement and redistributing effort across the cost centers.

1. Open your effort certification and click 'Change Effort' button located on the bottom-left of the screen

| Q search                                                                                                    |                                                                                                    | workday                                                                                                    |                             |
|----------------------------------------------------------------------------------------------------|----------------------------------------------------------------------------------------------------|----------------------------------------------------------------------------------------------------|-----------------------------|
| ← 5 of 6                                                                                                    |                                                                                                    |                                                                                                    | $\sim$                      |
| Administrative Review                                                                                                    | Effort Certification for (Employee Name)                                                                                                    | 12/27/2015 - 07/02/2016                                                                                                    | ¢ *                         |
| Effort Certification for<br>12/27/2015 - 07/02/2016                                                                                                    |                                                                                                    | Effort Certification Status<br>In Progress                                                                                                    | Changed Status<br>Unchanged |
| 5 day(s) ago - Due 04/29/2016<br>While several Effort Certification security<br>to the individual members whose effort i<br>Total Certified Percentage Estimated<br>I certify that I have first-hand knowledge<br>period covered. I am aware that any fals<br>I Certify | y roles may initiate the institution-wide Effort Certification Process<br>is being reviewed by the team lead.<br>100.0%<br>of (or have suitable means of verifying) that the distribution perce<br>e, fictitious or fraudulent information may subject me to criminal, | s, a second person (An Effort Certification Reviewer who is not the initiator) needs to review the process befo<br>entages contained on this effort certification reasonably represent the actual effort expended on each project<br>civil or administrative penalties. (U.S. Code, Title 18, Section 1001). | ore it is launched          |
| Submit Change Effort                                                                                                    | Save for Later Cancel                                                                                                    |                                                                                                    |                             |

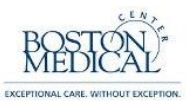

2. To add a line, you must copy an existing line and then change the information contained in that line. Click on the '+' sign located on the left side of an existing row.

| Effort Certi | fication 4 items                                      |     | /                        |                                                                                                    |                 |                |           |            |
|--------------|-------------------------------------------------------|-----|--------------------------|----------------------------------------------------------------------------------------------------|-----------------|----------------|-----------|------------|
|              |                                                       |     |                          |                                                                                                    |                 |                |           | î          |
|              | Period                                                |     |                          | Worktags                                                                                                    |                 | Change Reason  | Certified | Order      |
|              |                                                       |     | Payroll                  | Costing                                                                                                    | original reform | onange riedoon | Estimated | orde.      |
|              | 12/27/2015 -<br>01/02/2016 (Boston<br>Medical Weekly) | •   |                          |                                                                                                    |                 |                |           |            |
|              | (                                                     | ÷   | Pay Group: BMC<br>Weekly | Cost Center: 100.6003652.0365201 Project<br>ACHIEVE: Achieving Patient-Centered Care and<br>Optimized Health in Care Transitions by<br>Evaluat | 100.0%          |                | 100       | <b>*</b> * |
|              |                                                       |     |                          |                                                                                                    | 100%            |                | 100       | E          |
|              | 01/03/2016 -<br>01/09/2016 (Boston<br>Medical Weekly) | ۲   |                          |                                                                                                    |                 |                |           |            |
|              |                                                       | (+) | Pay Group: BMC<br>Weekly | Cost Center: 100.6003652.0365201 Project<br>ACHIEVE: Achieving Patient-Centered Care and<br>Optimized Health in Care Transitions by<br>Evaluat | 100.0%          |                | 100       | <b>*</b> * |
|              |                                                       |     |                          |                                                                                                    | 100%            |                | 100       |            |
|              | 01/10/2016 -<br>01/16/2016 (Boston<br>Medical Weekly) | ۲   |                          |                                                                                                    |                 |                |           |            |
| ок           | Cancel                                                | +   | Pay Group: BMC<br>Weekly | Cost Center: 100.6003652.0365201 Project<br>ACHIEVE: Achieving Patient-Centered Care and<br>Optimized Health in Care Transitions by            | 100.0%          |                | 100       |            |

3. You should now see two of the same line. Click the 'X' to the left of 'Cost Center' in the Costing column to remove the duplicate cost center /

| Effort Certi | fication 4 items                                      |                   |                          |                                                                                                    |               |           |           |       |
|--------------|-------------------------------------------------------|-------------------|--------------------------|----------------------------------------------------------------------------------------------------|---------------|-----------|-----------|-------|
|              |                                                       |                   |                          |                                                                                                    |               |           |           | [     |
|              | Period                                                | Worktags          |                          | Original Persont                                                                                                    | Change Passon | Certified | Order     |       |
|              |                                                       |                   | Payroll                  | Costing                                                                                                    | Costing       |           | Estimated | Order |
|              | 12/27/2015 -<br>01/02/2016 (Boston<br>Medical Weekly) | $\oplus$          |                          |                                                                                                    |               |           |           |       |
|              |                                                       | <b>(</b>          | Pay Group: BMC<br>Weekly | Cost Center, 100.6003652.0365201 Project<br>ACHIEVE: Achieving Patient-Centered Care and<br>Optimized Health in Care Transitions by<br>Evaluat          | 100.0%        |           | 100       | ₹*    |
|              |                                                       | $( \div \bigcirc$ | Pay Group: BMC<br>Weekly | X Cost Center:<br>100.6003652.0365201 Project<br>ACHIEVE: Achieving Patient-<br>Centered Care and Optimized<br>Health in Care Transitions by<br>Evaluat | 0.0%          | E         | 0         | ▲ ▲   |
|              |                                                       |                   |                          |                                                                                                    | 100%          |           | 100       |       |

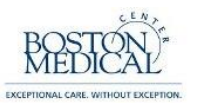

4. Type the cost center that you want to add in the blank field and press enter. The cost center format in Workday is: Company/AU/Activity in the following format: 123.6001234.0123401. From the drop down menu that appears, click the check-box next to the cost center that you want to add.

| Admi                               | nistrative Review                                           | V Eff                    | ort Certification for    | (Employee Name)                                                                               | for 12/27/2                        | 2015 - (      | 07/02/2016       | ) |
|------------------------------------|-------------------------------------------------------------|--------------------------|--------------------------|-----------------------------------------------------------------------------------------------|------------------------------------|---------------|------------------|---|
| Effort Cer<br>Total Ce<br>Effort C | rtification for 12/27/2015<br>ertified Percentage Estimated | - 07/02/2016<br>I 100.0% |                          | Q 196 Results<br>Oost Center:<br>100.6003601.000<br>Advancing Geriat<br>Infrastructure and    | 5 da<br>00000<br>rics<br>d Network | iy(s) ago - D | ue 04/29/2016    |   |
|                                    | Period                                                      | ÷                        | Payroll                  | Growth<br>Cost Center:<br>100.6003601.036<br>Advancing Geriat<br>Infrastructure and<br>Growth | 50102<br>rics<br>d Network         | - (           | Driginal Percent |   |
|                                    | Medical Weekly)                                             | ٠                        | Pay Group: BMC<br>Weekly | Cost Center:<br>100.6003602.000<br>Fellowship Salary<br>Lissy Woodhams                        | 00000 Post<br>v Support: Dr.       | •             | 100.0%           |   |
|                                    |                                                             | $\oplus \bigcirc$        | Pay Group: BMC<br>Weekly | 100.60036                                                                                     |                                    |               | 0.0%             |   |
|                                    |                                                             |                          |                          |                                                                                               |                                    |               | 100%             |   |

| Administrative Review Effort Certification for (Employee Name) for 12/27/2015 - 07/02/2016 |                            |                                                                                             |                              |                  |  |  |
|--------------------------------------------------------------------------------------------|----------------------------|---------------------------------------------------------------------------------------------|------------------------------|------------------|--|--|
| Effort Certification for 12/27/2015 - 07                                                   | 7/02/2016                  | 5 day(s) ago - Due 04/29/2016<br>Q 196 Results                                              |                              |                  |  |  |
| Effort Certification 4 items                                                               |                            | Cost Center:<br>100.6003601.000<br>Advancing Geriat                                         | []<br>nics                   | <b>•</b>         |  |  |
| Period                                                                                     |                            | Infrastructure and<br>Growth                                                                | d Network                    |                  |  |  |
|                                                                                            | Payroll                    | Cost Center:<br>100.6003601.036<br>Advancing Geriat                                         | 50102<br>rics                | Original Percent |  |  |
| 12/27/2015 - (<br>01/02/2016 (Boston<br>Medical Weekly)                                    | <b>(+)</b>                 | Infrastructure and<br>Growth                                                                | d Network                    |                  |  |  |
|                                                                                            | + Pay Group: BMC<br>Weekly | Cost Center:<br>100.6003602.000<br>Fellowship Salary<br>Lissy Woodhams                      | 00000 Post<br>v Support: Dr. | 100.0%           |  |  |
| (                                                                                          | Pay Group: BMC     Weekly  | search                                                                                      | =                            | 0.0%             |  |  |
|                                                                                            |                            | X Cost Center:<br>100.6003601.0000<br>Advancing Geriatric<br>Infrastructure and N<br>Growth | 000<br>:s<br>Vetwork         |                  |  |  |

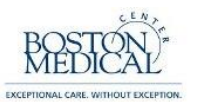

5. Click the cursor anywhere outside of the dropdown box to choose the selected cost center. Place the cursor in the 'Change Reason' field and click the icon to the right side of the field box.

| Administrat            | tive Review                                   | Effo              | ort Certification fo     | or (Employee Name)                                                                                                  | 2/27/201                              | 5 - 07/02/2016      | )             |           |       | К, |
|------------------------|-----------------------------------------------|-------------------|--------------------------|----------------------------------------------------------------------------------------------------|---------------------------------------|---------------------|---------------|-----------|-------|----|
| Effort Certification f | for 12/27/2015 -                              | 07/02/2016        |                          |                                                                                                    | 5 day(s) aç                           | go - Due 04/29/2016 |               |           |       |    |
| Total Certified Per    | rcentage Estimated                            | 100.0%            |                          |                                                                                                    |                                       |                     |               |           |       |    |
| Effort Certificatio    | <b>on</b> 4 items                             |                   |                          |                                                                                                    |                                       |                     |               |           |       |    |
|                        |                                               |                   |                          |                                                                                                    |                                       |                     |               |           |       | -  |
|                        | Period                                        |                   |                          | Worktags                                                                                                    |                                       | Ocioinal Decemb     | Ohanan Daaraa | Certified | 0.1.  |    |
|                        |                                               |                   | Payroll                  | Costing                                                                                                    |                                       | Original Percent    | Change Reason | Estimated | Urder |    |
| 12/2<br>01/0<br>Med    | 27/2015 -<br>02/2016 (Boston<br>dical Weekly) | ٠                 |                          |                                                                                                    |                                       |                     |               |           |       | -  |
|                        |                                               | <b>(+</b> )       | Pay Group: BMC<br>Weekly | Cost Center: 100.6003652.03652<br>ACHIEVE: Achieving Patient-Cente<br>Optimized Health in Care Transitio<br>Evaluat | 01 Project<br>ered Care and<br>ons by | 100.0%              |               | 100       | ₩ *   | ш  |
|                        |                                               | $\oplus \bigcirc$ | Pay Group: BMC<br>Weekly | × Cost Center:<br>100.6003601.0000000<br>Advancing Geriatrics<br>Infrastructure and Network<br>Growth               | ≡                                     | 0.0%                |               | ) 0       | ▲ ≜   |    |
|                        |                                               |                   |                          |                                                                                                    |                                       | 100%                |               | 100       |       |    |

6. A drop down menu will appear. Choose 'All Reason Codes' and then select the appropriate reason code (i.e. 05 Effort Adjustment).

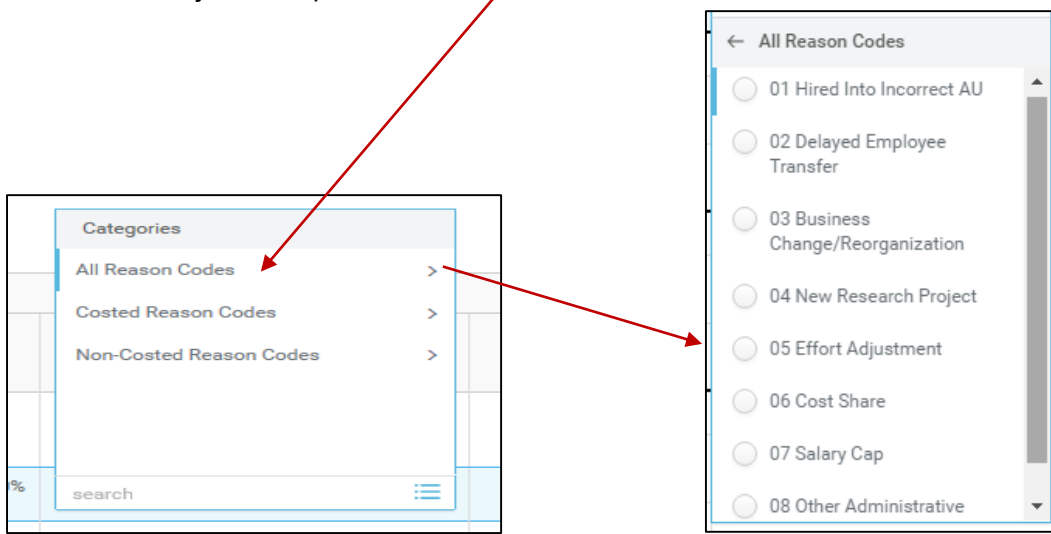

Note: this will need to be repeated for each pay period and cost center that require adjustment.

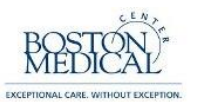

| Effort Ce | rtification 4 items                                   |                    |                          |                                                                                                    |    |                  |                        |                      |            |
|-----------|-------------------------------------------------------|--------------------|--------------------------|----------------------------------------------------------------------------------------------------|----|------------------|------------------------|----------------------|------------|
|           | Desired                                               |                    |                          | Worktags                                                                                                    |    |                  |                        | Cartificat           |            |
|           | renoa                                                 |                    | Payroll                  | Costing                                                                                                    |    | Original Percent | Change Reason          | Percent<br>Estimated | Order      |
|           | 12/27/2015 -<br>01/02/2016 (Boston<br>Medical Weekly) | ٠                  |                          |                                                                                                    |    |                  |                        |                      |            |
|           |                                                       | <b>(+</b> )        | Pay Group: BMC<br>Weekly | Cost Center: 100.6003652.0365201 Project<br>ACHIEVE: Achieving Patient-Centered Care a<br>Optimized Health in Care Transitions by<br>Evaluat | nd | 100.0%           |                        | 100                  | <b>*</b> * |
|           |                                                       | ( <del>)</del> (-) | Pay Group: BMC<br>Weekly | × Cost Center:<br>100.6003601.0000000<br>Advancing Geriatrics<br>Infrastructure and Network<br>Growth                                        | ∷  | 0.0%             | X 05 Effort Adjustment |                      | ▲ ▲        |
|           |                                                       |                    |                          |                                                                                                    |    | 100%             |                        | 100                  |            |
|           | 01/00/001/                                            | 0                  |                          |                                                                                                    |    |                  |                        |                      |            |

7. You will notice that there is now a field available to add a percentage to the new line.

8. Enter "50" in the Certified Percent Estimated column for the new row and then click in the Change Reason field of the existing line. Note that the total percentage is temporarily "150" (it must be 100 before submitting).

| rt Certification 4 items                              |            |                          |                                                                                                    |                                |                      |           |       |
|-------------------------------------------------------|------------|--------------------------|----------------------------------------------------------------------------------------------------|--------------------------------|----------------------|-----------|-------|
| Period                                                |            |                          | Worktags                                                                                                    | 0.11.10                        | ol D                 | Certified |       |
|                                                       |            | Payroll                  | Costing                                                                                                    | Original Percent Change Reason | Change Reason        | Estimated | Urder |
| 12/27/2015 -<br>01/02/2016 (Boston<br>Medical Weekly) | ÷          |                          |                                                                                                    |                                |                      |           |       |
|                                                       | <b>(+)</b> | Pay Group: BMC<br>Weekly | Cost Center: 100.6003652.0365201 Project<br>ACHIEVE: Achieving Patient-Centered Care and<br>Optimized Health in Care Transitions by<br>Evaluat | 100.0%                         | Ξ                    |           | ₹*    |
|                                                       | ÷ 🖯        | Pay Group: BMC<br>Weekly | Cost Center: 100.6003601.0000000 Advancing<br>Geriatrics Infrastructure and Network<br>Growth                                                  | 0.0%                           | 05 Effort Adjustment | 50        | ▲ ▲   |
|                                                       |            |                          |                                                                                                    | 100%                           |                      | 150       |       |
|                                                       | ~          |                          |                                                                                                    |                                |                      |           |       |

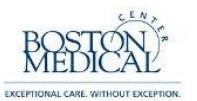

9. Enter Administrative Correction and "50" into the empty fields in the existing line and then click the cursor anywhere to refresh the total. You should now see that the total is the desired 100%

| rt Certification 4 items                              |                   |                          |                                                                                                    |                  |                        |                      |            |
|-------------------------------------------------------|-------------------|--------------------------|----------------------------------------------------------------------------------------------------|------------------|------------------------|----------------------|------------|
| Period                                                | Period Worktags   |                          |                                                                                                    |                  | Certified              |                      |            |
|                                                       |                   | Payroll                  | Costing                                                                                                    | Original Percent | Change Reason          | Percent<br>Estimated | Order      |
| 12/27/2015 -<br>01/02/2016 (Boston<br>Medical Weekly) | <b>(+</b> )       |                          |                                                                                                    |                  |                        |                      |            |
|                                                       | Ð                 | Pay Group: BMC<br>Weekly | Cost Center: 100.6003652.0365201 Project<br>ACHIEVE: Achieving Patient-Centered Care and<br>Optimized Health in Care Transitions by<br>Evaluat | 100.0%           | X 05 Effort Adjustment | 50                   | ₩.         |
|                                                       | $\oplus \bigcirc$ | Pay Group: BMC<br>Weekly | Cost Center: 100.6003601.0000000<br>Advancing Geriatrics Infrastructure and<br>Network Growth                                                  | 0.0%             | 05 Effort Adjustment   | 50                   | <b>A A</b> |
|                                                       |                   |                          |                                                                                                    | 100%             |                        | 100                  |            |
| 01/03/2016 -<br>01/09/2016 (Boston<br>Medical Weekly) | <b>(+</b> )       |                          |                                                                                                    |                  |                        |                      | /          |
| OK Cancel                                             |                   |                          |                                                                                                    | 00.0%            |                        |                      |            |

# Note: if you need to remove an existing line, enter "0" in the Certified Percent Estimated field

10. Click 'Ok' on the bottom-left of the screen when finished making changes

11. Note in the upper-right of the screen that the 'Changed Status' now reads 'Changed'.

| Administrative Review                                                                                                    | Effort Certification for (Employee Name)                                                                      | 12/27/2015 - 07/02/2016               | к <sup>у</sup>                |  |  |  |  |
|----------------------------------------------------------------------------------------------------|----------------------------------------------------------------------------------------------------|---------------------------------------|-------------------------------|--|--|--|--|
| Effort Certification for<br>12/27/2015 - 07/02/2016                                                                                                    | ort Certification for Effort Certification Status Changed Status<br>127/2015 - 07/02/2016 In Progress Changed |                                       |                               |  |  |  |  |
| 5 day(s) ago - Due 04/29/2016                                                                                                    |                                                                                                    |                                       |                               |  |  |  |  |
| Total Certified Percentage Estimated 100.0%                                                                                                    |                                                                                                    |                                       |                               |  |  |  |  |
| I certify that I have first-hand knowledge of (or have suitable means of verifying) that the distribution percentages contained on this effort certification reasonably represent the actual effort expended on each project listed for the period covered. I am aware that any false, fictitious or fraudulent information may subject me to criminal, civil or administrative penalties. (U.S. Code, Title 18, Section 1001). |                                                                                                    |                                       |                               |  |  |  |  |
| I Certify                                                                                                    |                                                                                                    |                                       |                               |  |  |  |  |
| Summary Details Positions Questions                                                                                                    |                                                                                                    |                                       |                               |  |  |  |  |
| Summary 3 items                                                                                                    |                                                                                                    |                                       |                               |  |  |  |  |
|                                                                                                    |                                                                                                    | Effort Certification Summary          |                               |  |  |  |  |
|                                                                                                    | Worktage                                                                                                    | Cartified December of Group Estimated | Certified Percentage of Total |  |  |  |  |
| Submit Change Effort                                                                                                    | Save for Later Cancel                                                                                         |                                       | Estimated                     |  |  |  |  |

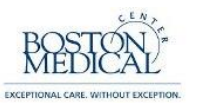

12. Before you can submit a changed effort statement you must write a short description regarding the changes. Click on the tab titled, 'Questions'. The field box is used to explain how changes to effort benefit the project(s). Use the toggle icon to open a larger window.

| Summary              | Details Positions Questions                                                                                      |                |
|----------------------|----------------------------------------------------------------------------------------------------|----------------|
| Name Effort          | Change Questionnaire                                                                                             |                |
| Question<br>Answer ★ | Explain how changes to effort benefit the project(s)?          Normal       ~   B I U        /       !         I | e <sup>2</sup> |

## 13. Enter the justification for the modification in the 'Answer' field and click 'Done'.

| Total official contrage Lotinated Total of                                                                                                    |                                                                                                    | _     |
|----------------------------------------------------------------------------------------------------|----------------------------------------------------------------------------------------------------|-------|
| I certify that I have first-hand knowledge of (or have suitable means of w<br>aware that any false, fictitious or fraudulent information may subject me | Answer                                                                                                    | ffort |
|                                                                                                    | Normal V B I U V 📰 🗞                                                                                                    |       |
| I Certify Summary Details Positions Questions                                                                                                    | Due to an unforeseen delay in the execution of the award, this cost center was not set<br>up in the system until after the award period began. The employee has been working<br>on the project for the period of this effort statement and charging the related salary to<br>an administrative account. This correction will move the effort to the correct cost<br>center[ |       |
|                                                                                                    |                                                                                                    |       |
| Name Effort Change Questionnaire                                                                                                    |                                                                                                    |       |
| Question Explain how changes to effort benefit the project                                                                                              |                                                                                                    |       |
| Answer ★                                                                                                    |                                                                                                    |       |
|                                                                                                    |                                                                                                    |       |
|                                                                                                    |                                                                                                    |       |
|                                                                                                    |                                                                                                    |       |
| enter your comment                                                                                                    | Done                                                                                                    |       |
| Process History                                                                                                    |                                                                                                    |       |
| Effort Certification- Step Completed                                                                                                    |                                                                                                    |       |
| Alexandria Hui Tran - Due 11/16/2015                                                                                                    |                                                                                                    |       |
| Submit Review Change Effort Save for Later                                                                                                    | Cancel                                                                                                    |       |

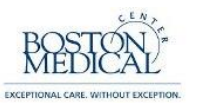

14. If you are satisfied with the justification, click 'Submit' in the lower-left corner and the effort statement will be automatically routed to the Effort Reviewer for their final review/approval.

| P          | Name Effort       | Change Questionnaire                                                                                                    |
|------------|-------------------|----------------------------------------------------------------------------------------------------|
|            | Question          | Explain how changes to effort benefit the project(s)?                                                                                                    |
|            | Answer 🛧          | Normal V BIUV III S                                                                                                    |
|            |                   | Due to an unforeseen delay in the execution of the award, this cost center was not set up in the system until after the award period began. The employee has been working on the project for the period of this effort statement and charging the related salary to an administrative account. This correction will move the effort to the correct cost center. |
|            |                   |                                                                                                    |
|            |                   |                                                                                                    |
|            |                   |                                                                                                    |
|            |                   |                                                                                                    |
| $\bigcirc$ | enter your cor    | nment                                                                                                    |
| Proces     | ss History        |                                                                                                    |
| Effort Ce  | ertification-Step | Completed                                                                                                    |
| 0          | Alexandria Hui T  | Fran - Due 11/16/2015                                                                                                    |
| Adminis    | trative Review-   | Awaiting Action                                                                                                    |
| 9          | Effort Reviewer   | Due 09/30/2015                                                                                                    |
| Sub        | mit               | Change Effort Save for Later Cancel                                                                                                    |

15. The following screen will appear showing that you successfully submitted the report. Click 'Done' to return to the home menu.

| Success! Event submitted<br>5 day(s) ago - Due 04/29/2016                               | Effort Certification for (Employee Name)                                                                                                    | for 12/27/2015 - 07/02/2016 ····                                                                                       | × |
|-----------------------------------------------------------------------------------------|----------------------------------------------------------------------------------------------------|----------------------------------------------------------------------------------------------------|---|
| Up Next<br>Vivian<br>Review Your Effort Allocation by Pay Period<br>Due Date 04/27/2016 | Others Awaiting<br>Effort Certification:<br>for 12/2<br>Effort Certification:<br>12/27/2015 - 07/02<br>Effort Certification:<br>for 12/27/2015 - 07 | g My Action<br>TESTING TYPE for<br>27/2015 - 07/02/2016<br>TESTING TYPE for<br>2/2016<br>TESTING TYPE for<br>7/02/2016 |   |
| >> Details and Process                                                                  |                                                                                                    |                                                                                                    |   |
| Done                                                                                    |                                                                                                    |                                                                                                    |   |

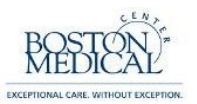

16. Once you submit a report you will notice that it moves from your 'Actions' inbox to your 'Archive' inbox

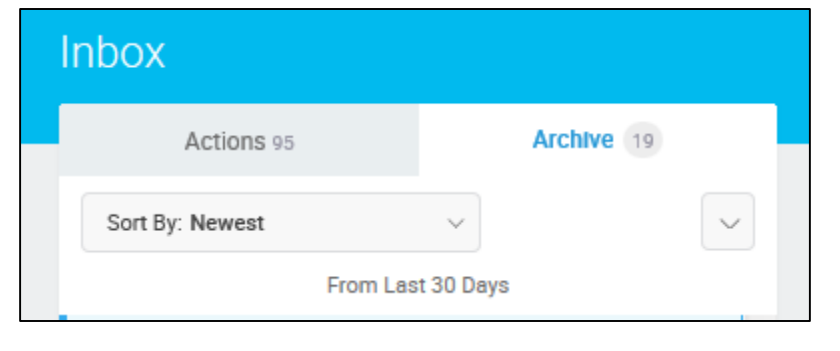